# Instalación Gimp

# Recurso de apoyo a proceso de migración a software libre

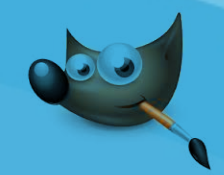

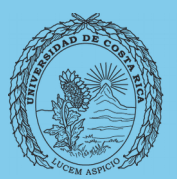

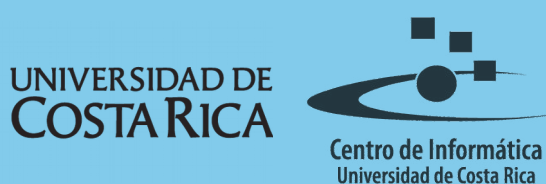

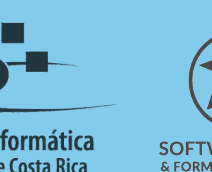

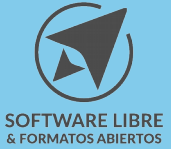

### Tabla de Contenido

| <u>Dbjetivo</u>             | 3        |
|-----------------------------|----------|
| Alcance                     | 3        |
|                             | 1        |
|                             | 4        |
| GIMP en Sistemas Operativos | <u>4</u> |
| Pasos a seguir              | 4        |
| Licencia                    | 6        |
| Créditos                    | 6        |

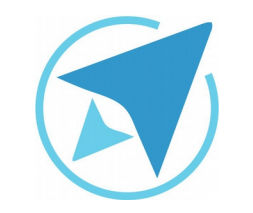

GU-GM-01

#### **INSTALACIÓN DE GIMP**

Migración a software libre Centro de Informática Universidad de Costa Rica

Versión 2.0 Pg 3 de 6

## Objetivo

Facilitar la utilización de imágenes digitales en documentos institucionales académicos y administrativos.

#### Alcance

La instalación correcta del programa de edición de imágenes digitales GIMP, es esencial para el posterior trabajo con el software. Esta guía brinda los pasos principales para instalar el programa adecuadamente.

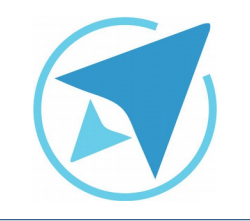

#### **INSTALACIÓN DE GIMP**

GU-GM-01

Migración a software libre Centro de Informática Universidad de Costa Rica

Versión 2.0 Pg 4 de 6

#### Instalación

#### **GIMP en Sistemas Operativos**

El programa GIMP, está disponible en los sistemas operativos Mac OS X, GNU Linux y Microsoft Windows. La instalación es sencilla, sin embargo, se recomienda seguir los procesos descritos a continuación.

#### Pasos a seguir

En sistemas operativos Linux, la instalación del editor de imágenes GIMP, se puede realizar de dos formas:

Utilizando el Centro de Software: debe digitar GIMP en la barra de búsqueda del programa y una vez encontrado el software, la opción instalar.

**Utilizando la terminal:** Para instalar desde terminal se deben ejecutar los siguientes comandos:

Añadir repositorios: *sudo add-apt-repository ppa:ottokesselgulasch/gimp* 

Actualizar: *sudo apt-get update* 

Instalar: sudo apt-get install gimp

Instalar documentación en español: *sudo apt-get install gimp-help-es* 

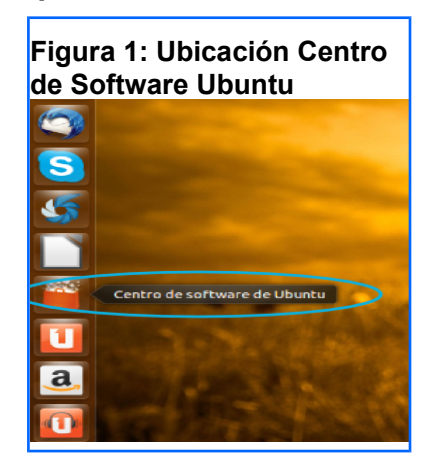

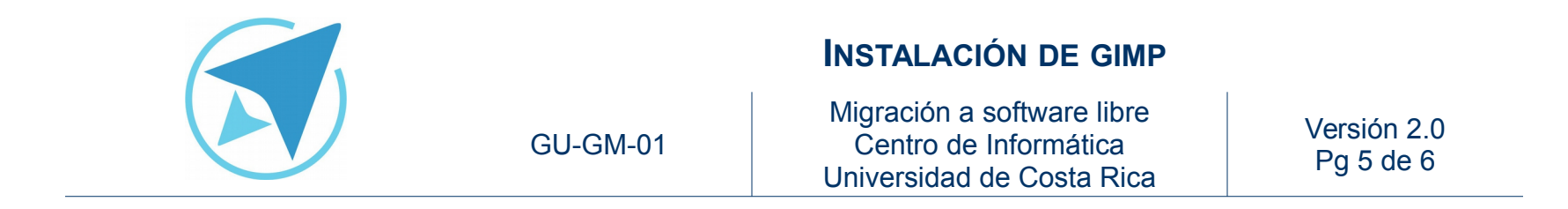

Para instalar **GIMP** en sistemas operativos **Microsoft Windows y Mac OS X**, es necesario visitar el sitio Web Oficial de la aplicación <u>http://www.gimp.org</u> y seleccionar descargar (download) como muestra la siguiente imagen.

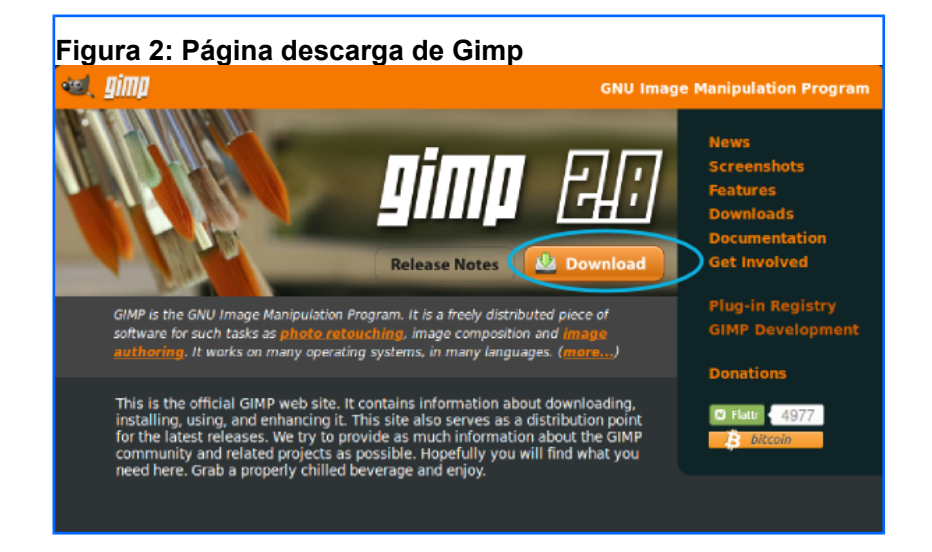

El archivo de instalación se guardará, y una vez en la computadora, deberá ejecutarse para generar la instalación debida del programa.

El instalador para Windows tiene una extensión .**exe** y para Mac la extensión es .**dmg** 

Es importante recordad que existe una versión portable de GIMP disponible desde el siguiente enlace:

http://portableapps.com/apps/graphics\_pictures/gimp\_portabl

Esto significa que, el programa se puede ejecutar desde un USB (pendriver) sin la necesidad de estar instalado en una computadora.

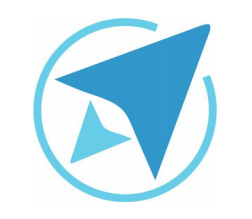

#### **INSTALACIÓN DE GIMP**

GU-GM-01

Migración a software libre Centro de Informática Universidad de Costa Rica

Versión 2.0 Pg 6 de 6

#### Licencia

El texto del presente documento está disponible de acuerdo con las condiciones de la Licencia Atribución-NoComercial 3.0 Costa Rica (CC BY-NC 3.0) de Creative Commons.

Las capturas de pantalla muestran marcas registradas cuyo uso es permitido según su normativa

Usted es libre:

- Compartir copiar, distribuir, ejecutar y comunicar públicamente la obra.
- Hacer obras derivadas.

Bajo las siguientes condiciones:

- Atribución Debe reconocer los créditos de la obra de la manera especificada por el autor.
- No comercial No puede usar esta obra para fines comerciales.
- Compartir bajo al misma licencia.

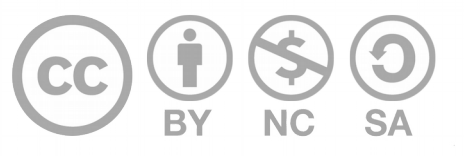

# Créditos

Guía para Gimp

| Versión 2.0                                   | Autor: Bach. Franklin Gutiérrez Enríquez Bach. Hellen Cubero Ledezma |
|-----------------------------------------------|----------------------------------------------------------------------|
| Últ. Actualización:<br>03 de septiembre, 2016 | Bach. Franklin Gutiérrez Enríquez                                    |

Este documento se elaboró en el marco del proceso de **"Migración a Software Libre de la Universidad de Costa Rica"** (<u>https://www.ucr.ac.cr/</u>), coordinado por el Centro de Informática.

> Más información: Centro de Informática Comunidad de Software Libre de la UCR Migración a Software Libre

> > Contacto: soporte.migracion@ucr.ac.cr

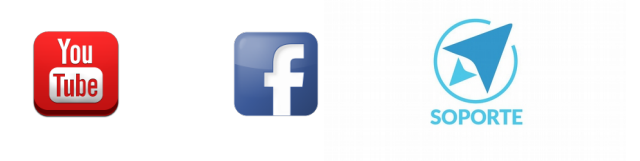